## **Payment Request Instructions**

When paying a vendor for services/goods that have already been provided, you will need to submit the electronic payment request in Falcon's Purch.

Log in to Falcon's Purch. From the home page, scroll down to the bottom of the page and click on Payment Request.

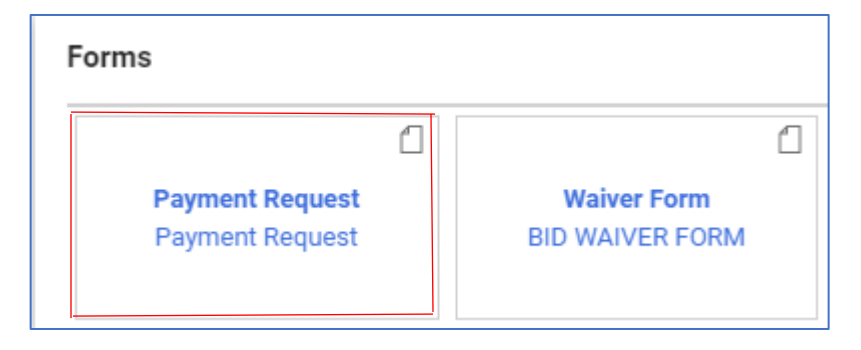

Below is the first section of the form. Please note that the Supplier Inv # field can contain only numbers, letters, forward slash (/) and hyphen (-). If you don't have an invoice number, you can enter the date services were provided in this field. If you don't have an invoice date, enter the date of service/event.

|                                                  | C                                                                                                    |
|--------------------------------------------------|----------------------------------------------------------------------------------------------------|
| <b>BGSU</b><br>Bowling Green State University    | Payment Request                                                                                                    |
| Form Instructions                                |                                                                                                    |
|                                                  | By clicking on the ? in upper right hand corners you will see directions for each section.<br>University departments should utilize this form to pay vendors to expedite the creation of a<br>requisition and purchase order. You must have the invoice or receipt to use this form. If your |
|                                                  | reimbursement falls under the Single Pay guidelines, see information located in the upper<br>right corner.                                                                                                    |
| Supplier Inv # (only 1 invoice per request)<br>★ | reimbursement falls under the Single Pay guidelines, see information located in the upper<br>right corner.                                                                                                    |

Enter the vendor that needs to be paid. Be sure to select the Remit To Address that is shown on the suppliers invoice.

| Vendor Information                |                                                   |
|-----------------------------------|---------------------------------------------------|
| Existing Supplier                 |                                                   |
|                                   |                                                   |
| Enter Supplier 🗯                  | Select Supplier Q                                 |
|                                   |                                                   |
| Remit To Address                  |                                                   |
| ○ No address assigned             |                                                   |
| MAIN - MAIN, 1081 S Main St, Bow  | /ling Green, Ohio, 43402, United States           |
| O NORWALK - NORWALK, 203 Milan    | Ave Ste A, Norwalk, Ohio, 44857, United States    |
| SANDUSKY - SANDUSKY, 913 E Str    | rub Rd, Sandusky, Ohio, 44870-5689, United States |
| O TOLEDO - TOLEDO, 3032 South Ave | e #F, Toledo, Ohio, 43609-1334, United States     |
| Search additional                 | Results Per Page 10                               |

## Enter the amount to be paid and the quantity.

Search additional

| Invoice Amount      |           |
|---------------------|-----------|
| Invoice Information |           |
| Price 🚖             | 500.00    |
| UOM                 | EA - Each |
| Quantity 🖈          | 1         |

Q

Select the Type of Payment and enter a Handling Code for the check distribution. If there are no specific instructions for Handling Code, select RE Regular Payments.

10

| Type of Payment                 |            |
|---------------------------------|------------|
| Type of Payment Type of Payment |            |
|                                 | ◯ Goods    |
| Please select a Payment Type 🦈  | ◯ Services |
|                                 | O Awards   |

| Check Distribution                          |                                   |                       |                                                   |
|---------------------------------------------|-----------------------------------|-----------------------|---------------------------------------------------|
| Handling Code                               |                                   |                       |                                                   |
| The handling code should only be changed if | the supplier is paid by check, ar | nd if the check needs | s to return to the university before being mailed |
| Handling Code                               | ~                                 |                       |                                                   |
|                                             |                                   |                       |                                                   |
| Other Instructions                          |                                   |                       |                                                   |

Enter the Business Purpose for the payment, this includes who, what, why, where, and when.

| Business Purpose (Required): |                                         |
|------------------------------|-----------------------------------------|
| Product Description          |                                         |
| Product Description          |                                         |
|                              | 254 characters remaining expand 1 clear |

Attach supporting documentation and select a commodity code.

| Additional Information                 |        |   |  |  |
|----------------------------------------|--------|---|--|--|
| Attachments, Commodity Code & Comments |        |   |  |  |
| Internal Attachments                   | Add    |   |  |  |
| External Attachments                   | Add    |   |  |  |
| Commodity Code 🗯                       | Search | Q |  |  |
| Comments:                              |        |   |  |  |

## After you have filled out the form, scroll to the top of the page to Add and go to Cart. Proceed to checkout or assign cart.

| Form • | Payment Req | uest        |             |                     | Close Add And Go To Cart 🔻 |
|--------|-------------|-------------|-------------|---------------------|----------------------------|
| 8      |             | Return Cart | Assign Cart | Proceed To Checkout |                            |

You will then need to add the Accounting Codes. Click on the pencil to edit.

| Accounting Co       | odes                              |                      |                        |               |          |          |                     |                      |          |                     |                            | <mark>∕                                    </mark> |
|---------------------|-----------------------------------|----------------------|------------------------|---------------|----------|----------|---------------------|----------------------|----------|---------------------|----------------------------|----------------------------------------------------|
| Business Unit<br>GL | Speedchart                        | Fund                 | Dept                   | Project/Grant | Activity | Function | PC Business<br>Unit | Account              | Program  | Budget<br>Reference | Work Order<br>(CO-9999999) | Task Code<br>(99999)                               |
| BGSUN<br>BGSUN      | no value<br><sub>8</sub> Required | no value<br>Required | no value<br>🔉 Required | no value      | no value | no value | no value            | no value<br>Required | no value | no value            | no value                   | no value                                           |

You can then Assign the cart or Submit the Requisition.

| Assign Cart | Submit Requisition |
|-------------|--------------------|
|             |                    |